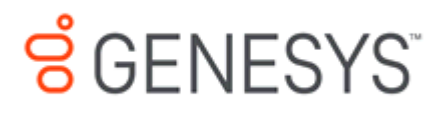

Salesforce Connector Printed Help

PureConnect powered by Customer Interaction Center<sup>®</sup> (CIC)

2018 R1

Last updated October 31, 2017

## Abstract

This document is a printable version of the Salesforce Connector Help.

## **Table of Contents**

| SalesForce Object Routing Connector                                                                                                   | 3                                |
|----------------------------------------------------------------------------------------------------|----------------------------------|
| About the Salesforce Object Routing Connector                                                                                         | 3                                |
| Overview                                                                                                    | 3                                |
| Get started                                                                                                    | 3                                |
| Troubleshoot                                                                                                    | 3                                |
| About the Salesforce Object Routing Connector                                                                                         | 3                                |
| Overview                                                                                                    | 3                                |
| Get started                                                                                                    | 4                                |
| Troubleshoot                                                                                                    | 4                                |
| Release notes for the Salesforce Object Routing Connector                                                                             | 4                                |
| Overview                                                                                                    | 5                                |
| How the Salesforce Object Routing Connector works with Salesforce                                                                     | 5                                |
| How the Salesforce Object Routing Connector works with Salesforce                                                                     | 6                                |
| Concepts for the Salesforce Object Routing Connector                                                                                  | 7                                |
| Workflow for the Salesforce Object Routing Connector                                                                                  | 10                               |
| Diagram of the connector pipeline for the Salesforce Object Routing Connector                                                         | 11                               |
| Networking components of the Salesforce Object Routing Connector for CIC                                                              | 12                               |
| Get Started                                                                                                    | 13                               |
| Access a purchased connector                                                                                                    | 13                               |
| Access a purchased connector                                                                                                    |                                  |
| •                                                                                                    | 13                               |
| Requirements for the Salesforce Object Routing Connector                                                                              | 13<br>14                         |
| Requirements for the Salesforce Object Routing Connector                                                                              | 13<br>14<br>15                   |
| Requirements for the Salesforce Object Routing Connector<br>Setup<br>Troubleshoot                                                     | 13<br>14<br>15<br>24             |
| Requirements for the Salesforce Object Routing Connector<br>Setup<br>Troubleshoot<br>Copyright and Trademark Information              | 13<br>14<br>15<br>24<br>35       |
| Requirements for the Salesforce Object Routing Connector<br>Setup<br>Troubleshoot<br>Copyright and Trademark Information<br>Revisions | 13<br>14<br>15<br>24<br>35<br>37 |

## SalesForce Object Routing Connector

## About the Salesforce Object Routing Connector

## **Overview**

The Salesforce Object Routing Connector integrates Salesforce with CIC (Customer Interaction Center). The connector automates the process of routing various CRM (customer relationship management) objects (cases) from your CRM to CIC's ACD engine. The CIC engine intelligently queues these objects based on predetermined criteria. For example, the connector directs emails addressed to Support or Sales to the appropriate support or sales queue based on workgroup skills or utilization.

- <u>Release notes</u>
- How the connector works with Salesforce
- <u>Concepts</u>
- Workflow
- <u>Connector pipeline</u>
- <u>Networking components</u>

## **Get started**

To use the Salesforce Object Routing Connector, access the purchased connector and then set up and configure items for PureCloud Bridge, Salesforce, and CIC.

- <u>Access a purchased connector</u> (login required)
- <u>Requirements</u>
- <u>Set up PureCloud Bridge, Salesforce, and CIC items</u>

## Troubleshoot

For any problems with the Salesforce Object Routing Connector, browse troubleshooting information about log files and individual issues.

• <u>Troubleshoot the connector</u>

## About the Salesforce Object Routing Connector

## **Overview**

The Salesforce Object Routing Connector integrates Salesforce with CIC (Customer Interaction Center). The connector automates the process of routing various CRM (customer relationship management) objects (cases) from your CRM to CIC's ACD engine. The CIC engine intelligently queues these objects based on predetermined criteria. For example, the connector directs emails addressed to Support or Sales to the appropriate support or sales queue based on workgroup skills or utilization.

- <u>Release notes</u>
- How the connector works with Salesforce

- <u>Concepts</u>
- Workflow
- <u>Connector pipeline</u>
- <u>Networking components</u>

#### **Get started**

To use the Salesforce Object Routing Connector, access the purchased connector and then set up and configure items for PureCloud Bridge, Salesforce, and CIC.

- <u>Access a purchased connector</u> (login required)
- <u>Requirements</u>
- <u>Set up PureCloud Bridge, Salesforce, and CIC items</u>

## Troubleshoot

For any problems with the Salesforce Object Routing Connector, browse troubleshooting information about log files and individual issues.

• <u>Troubleshoot the connector</u>

## **Release notes for the Salesforce Object Routing Connector**

This article describes all Salesforce Object Routing Connector releases.

#### salesforceobjectrouting-cic2015r2

| Version    | Release Date         | Description                                                                                                    |  |
|------------|----------------------|----------------------------------------------------------------------------------------------------|--|
| 15.2.0.310 | January 6, 2016      | Added compatibility for TLS 1.1 and 1.2.<br>Made improvements to internal components.                                                                                                    |  |
| 15.2.0.299 | November 12,<br>2015 | Added additional tracing around connection and reconnection logic.                                                                                                    |  |
| 15.2.0.295 | October 26,<br>2015  | Note: Before upgrading to this version, you must update the<br>handler and managed package.<br>Added ability to assign skills to agents and route interactions<br>based on these skills.<br>Updated handler and managed package. |  |
| 15.2.0.221 | July 9, 2015         | Added a timeout to fix a processing delay that occurs when the connector does not receive a response from Salesforce.<br>Instead of waiting indefinitely for a response, the connector                                           |  |

|            |               | times out and proceeds with other requests in queue.                                                                                                    |
|------------|---------------|----------------------------------------------------------------------------------------------------|
| 15.2.0.207 | June 12, 2015 | Fixed a race condition that caused an exception to be thrown<br>and message processing to be delayed until the connector was<br>restarted. Refactored code to use a thread-safe collection. |
| 15.2.0.203 | May 27, 2015  | Fixed error handling when Salesforce reconnects after session<br>timeout, network drop, and so on.<br>Added ability to re-establish CIC connection when socket<br>exceptions occur.         |
| 15.2.0.198 | May 6, 2015   | Initial release of the CIC version of the connector                                                                                                    |

## **Overview**

## How the Salesforce Object Routing Connector works with Salesforce

Salesforce receives incoming messages of various media types (chat, email, web form), creates cases for them, and routes the cases to queues. These queues are large undifferentiated buckets of cases. The cases sit in these queues until an agent processes them.

The Salesforce Object Routing Connector optimizes this process by placing email cases (Email-to-Case) in differentiated buckets (workgroups) to which you assign agents. The connector accomplishes this optimization by routing interactions through the CIC server. This routing allows the connector to take advantage of CIC's ACD engine and its intelligent queuing capability.

**Note:** The Salesforce Object Routing Connector only supports using a single CIC server with a single Salesforce organization. However, you can set up a second CIC server for switchover support.

For interactions to be created and routed to a case:

- The case associated with the interaction must appear in a queue specified on the Interaction Routing Queues tab.
- The case must be new or updated.
- For updated cases, one of the following must occur:
  - The case owner changed.
  - The case queue changed to a queue specified on the Interaction Routing Queues tab.
  - o Someone other than the case owner added a comment.
  - An email response is received for the case.

**NOTE:** Updated cases will only reroute if the case owner/case queue is updated after the original interaction is disconnected.

To route the interactions to the CIC server, the connector uses Salesforce's native triggers, custom objects, and PushTopics in a managed package. The connector listens to queues in Salesforce for new or updated cases, and routes any incoming messages from that queue to the named workgroup in CIC. A message then pops up in the Salesforce interface for an agent in this particular workgroup.

The connector can route messages with designated required skills (for example, language or product knowledge). Agents in the workgroup who have the skills then receive these messages.

Since the solution uses an email message as a container, the agent must respond to the case using the screen pop, not the email interaction form.

## How the Salesforce Object Routing Connector works with Salesforce

Salesforce receives incoming messages of various media types (chat, email, web form), creates cases for them, and routes the cases to queues. These queues are large undifferentiated buckets of cases. The cases sit in these queues until an agent processes them.

The Salesforce Object Routing Connector optimizes this process by placing email cases (Email-to-Case) in differentiated buckets (workgroups) to which you assign agents. The connector accomplishes this optimization by routing interactions through the CIC server. This routing allows the connector to take advantage of CIC's ACD engine and its intelligent queuing capability.

**Note:** The Salesforce Object Routing Connector only supports using a single CIC server with a single Salesforce organization. However, you can set up a second CIC server for switchover support.

For interactions to be created and routed to a case:

- The case associated with the interaction must appear in a queue specified on the Interaction Routing Queues tab.
- The case must be new or updated.
- For updated cases, one of the following must occur:
  - The case owner changed.
  - The case queue changed to a queue specified on the Interaction Routing Queues tab.
  - Someone other than the case owner added a comment.
  - An email response is received for the case.

## **NOTE:** Updated cases will only reroute if the case owner/case queue is updated after the original interaction is disconnected.

To route the interactions to the CIC server, the connector uses Salesforce's native triggers, custom objects, and PushTopics in a managed package. The connector listens to queues in Salesforce for new or updated cases, and routes any incoming messages from that queue to the named workgroup in CIC. A message then pops up in the Salesforce interface for an agent in this particular workgroup.

The connector can route messages with designated required skills (for example, language or product knowledge). Agents in the workgroup who have the skills then receive these messages.

Since the solution uses an email message as a container, the agent must respond to the case using the screen pop, not the email interaction form.

## **Concepts for the Salesforce Object Routing Connector**

The following sections explain key concepts for the Salesforce Object Routing Connector.

- <u>Connector group</u>
- <u>Connector instance</u>
- Email interaction form
- <u>PushTopic</u>
- <u>Trigger and custom object</u>

#### **Connector group**

A **connector group** refers to a single configuration of a connector type that is set up and configured in PureCloud. For example, the connector group WebServicesDataDip refers to a single configuration of the connector type webservices-datadip.

For different configurations, use multiple connector groups of the same connector type. The connector groups can use the same Bridge Server or different Bridge Servers.

Connector groups must include a single instance of a connector, but can include multiple instances of a connector for resiliency purposes (if the connector supports failover and fault tolerance).

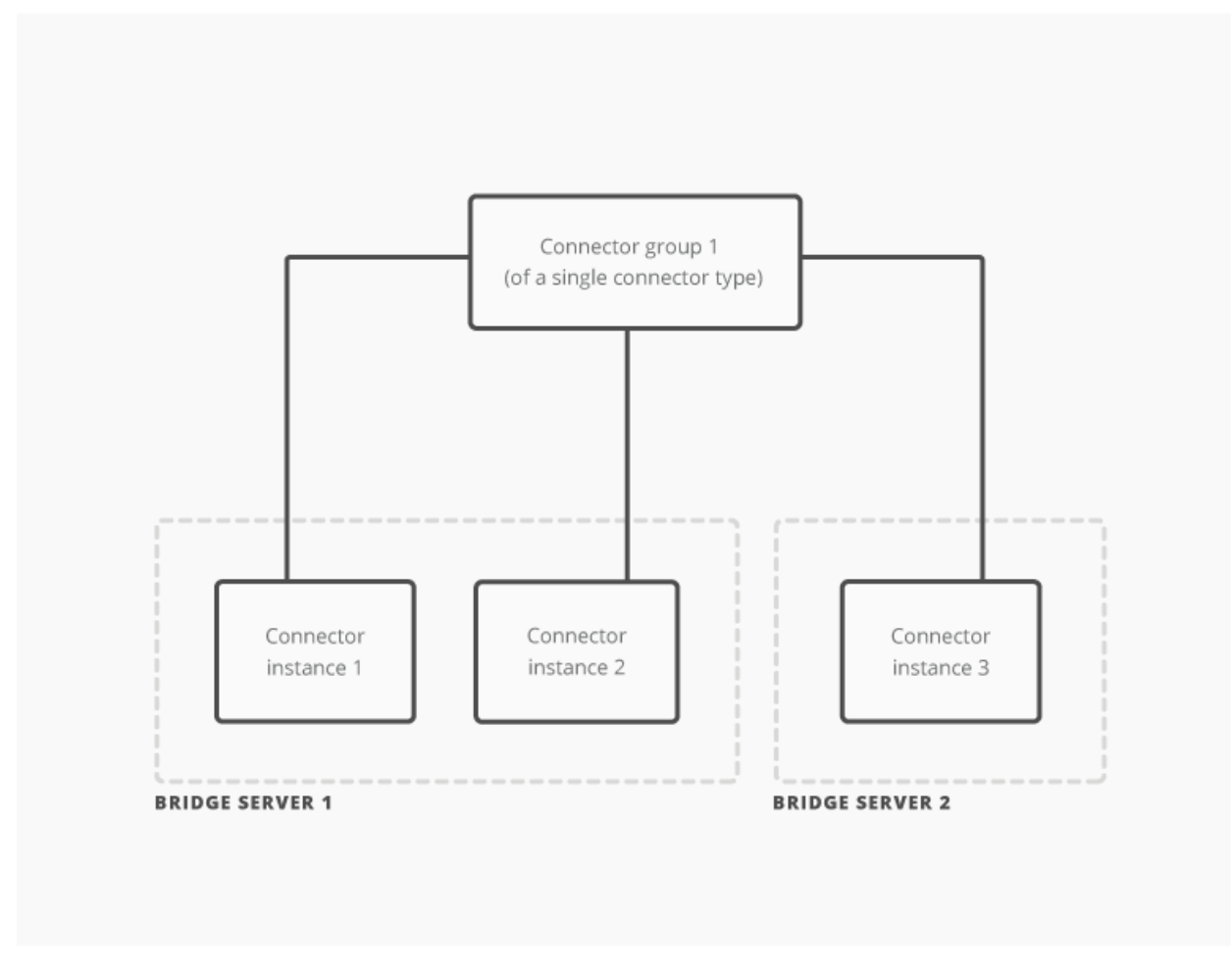

Connector groups, connector instances, and bridge servers

#### **Connector instance**

A **connector instance** refers to a single occurrence of a connector in a connector group. Each connector group must have at least one connector instance.

All instances in a connector group share the same configuration and are of the same connector type. For example, all instances in the connector group WebServicesDataDip share the same configuration and are of the connector type webservices-datadip.

Use multiple instances in a connector group for:

connector failover support\*

To do this, run multiple instances with the same Bridge Server or different Bridge Servers.

• Bridge Server fault tolerance\*

To do this, run multiple instances with different Bridge Servers.

\* If supported by the connector

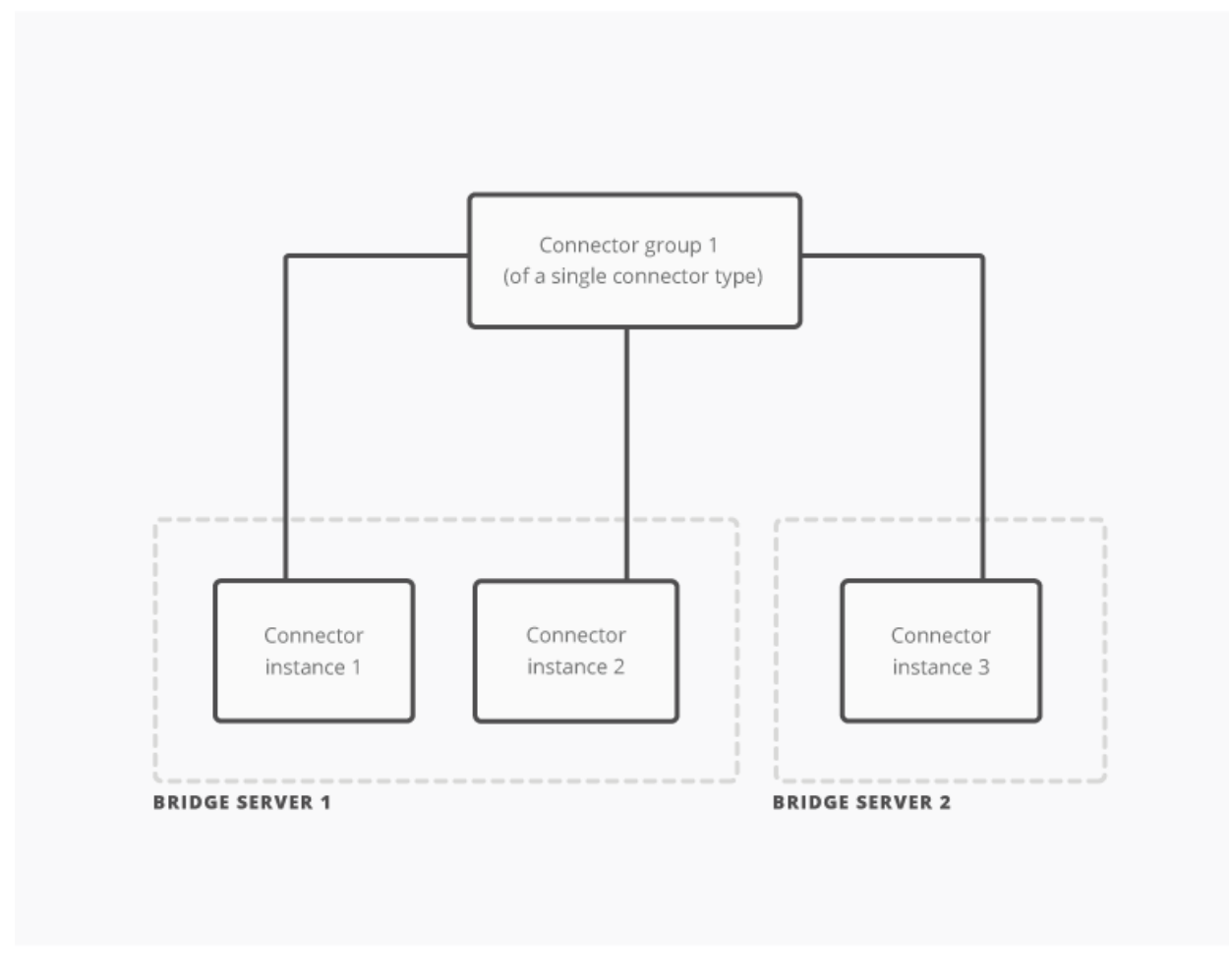

Connector groups, connector instances, and bridge servers

#### **Email interaction form**

With the Salesforce Object Routing Connector, case information is converted to a CIC email interaction for ACD routing. Typically, when an agent selects an email interaction in Salesforce, an email interaction form dialog appears on the aent's screen.

The connector creates a screen pop for the Salesforce case and automatically suppresses the email interaction form. This behavior does not affect other email interactions created outside the connector.

#### PushTopic

A PushTopic is a Salesforce-specific object that notifies listeners, such as the Salesforce Object Routing Connector, about changes to an object.

#### Trigger and custom object

In Salesforce, once a case has been created, a trigger (event) is fired. A trigger listens for the creation of a case. After the trigger learns that a new case has been created, the trigger pulls certain data from the email and pushes it into a custom object (table).

**Note:** Currently, the trigger for the Salesforce Object Routing Connector can only create and update a custom object; the trigger cannot delete an object.

## Workflow for the Salesforce Object Routing Connector

The following is a common workflow using the object routing connector.

- 1. A customer sends an email.
  - a. Salesforce receives the email and creates a case.
  - b. The managed package detects the newly added case. If the case is in one of the monitored Salesforce queues, the managed package adds the case to a routing table.
- 2. The managed package alerts the connector of the new entry in the routing table. The managed package forwards information about the case, the CIC workgroup that the case is assigned to, and the skills for the interaction.
- 3. The connector raises a custom notification, which fires a handler on the CIC server. The handler creates the email interaction and assigns it to the CIC workgroup.
- 4. The ACD engine routes this email interaction to an agent who is using a Salesforce integration. The integration screen pops the case in the agent's browser.
- 5. IceLib notifies the connector that an interaction was successfully created.
- 6. The connector marks the entry in the routing table in Salesforce as processed.
- 7. The agent replies to the customer within Salesforce.
- 8. The managed package adds the updated case to the routing table and alerts the connector of the new entry in the routing table. The managed package forwards information about the case, the CIC workgroup that the case is assigned to, and the skills for the interaction.
- 9. The connector detects the reply and tells IceLib to disconnect the interaction (if EnableAutoDisconnectOnReply is selected in the connector configuration).
- 10. The connector marks the entry in the routing table in Salesforce as processed.

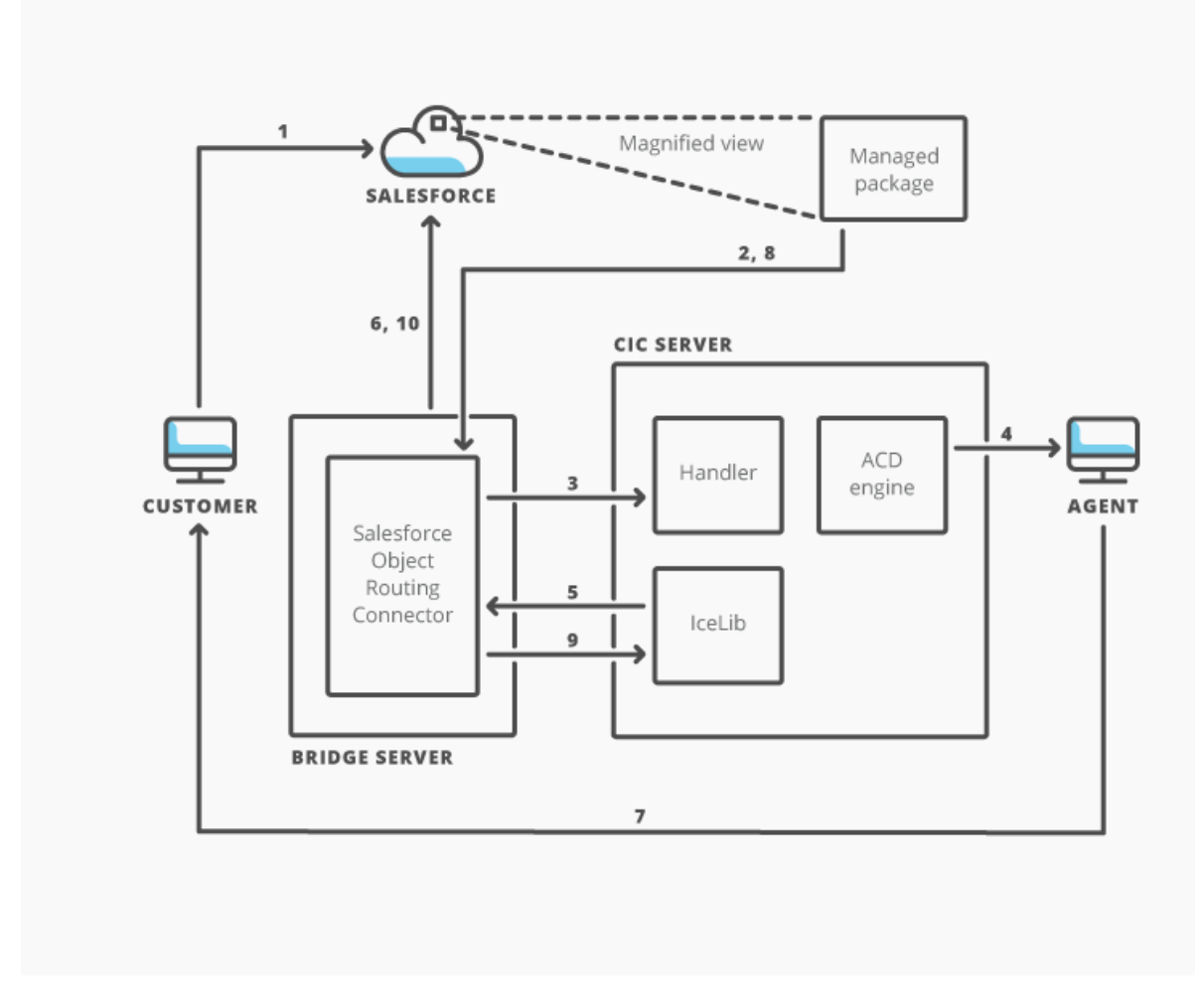

Workflow for the Salesforce Object Routing Connector

## Diagram of the connector pipeline for the Salesforce Object Routing Connector

The Salesforce Object Routing Connector:

- Creates objects containing data.
- Creates interactions representing these objects.
- Assigns interactions to workgroups on the CIC server.

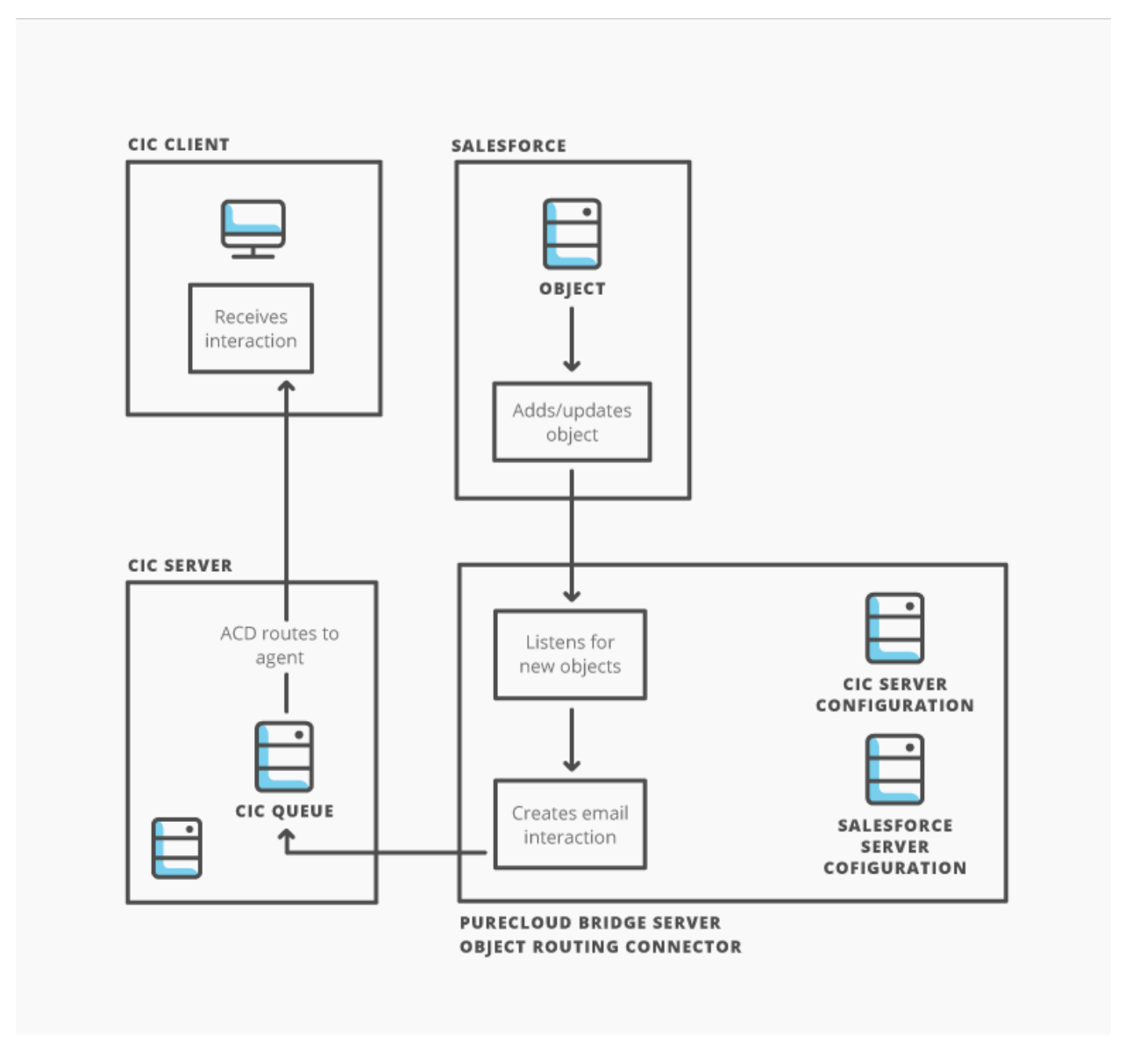

Connector pipeline for the Salesforce Object Routing Connector

## Networking components of the Salesforce Object Routing Connector for CIC

The following diagram shows which ports are needed for outbound access from the Bridge Server and the connector to PureCloud, CIC, and Salesforce.

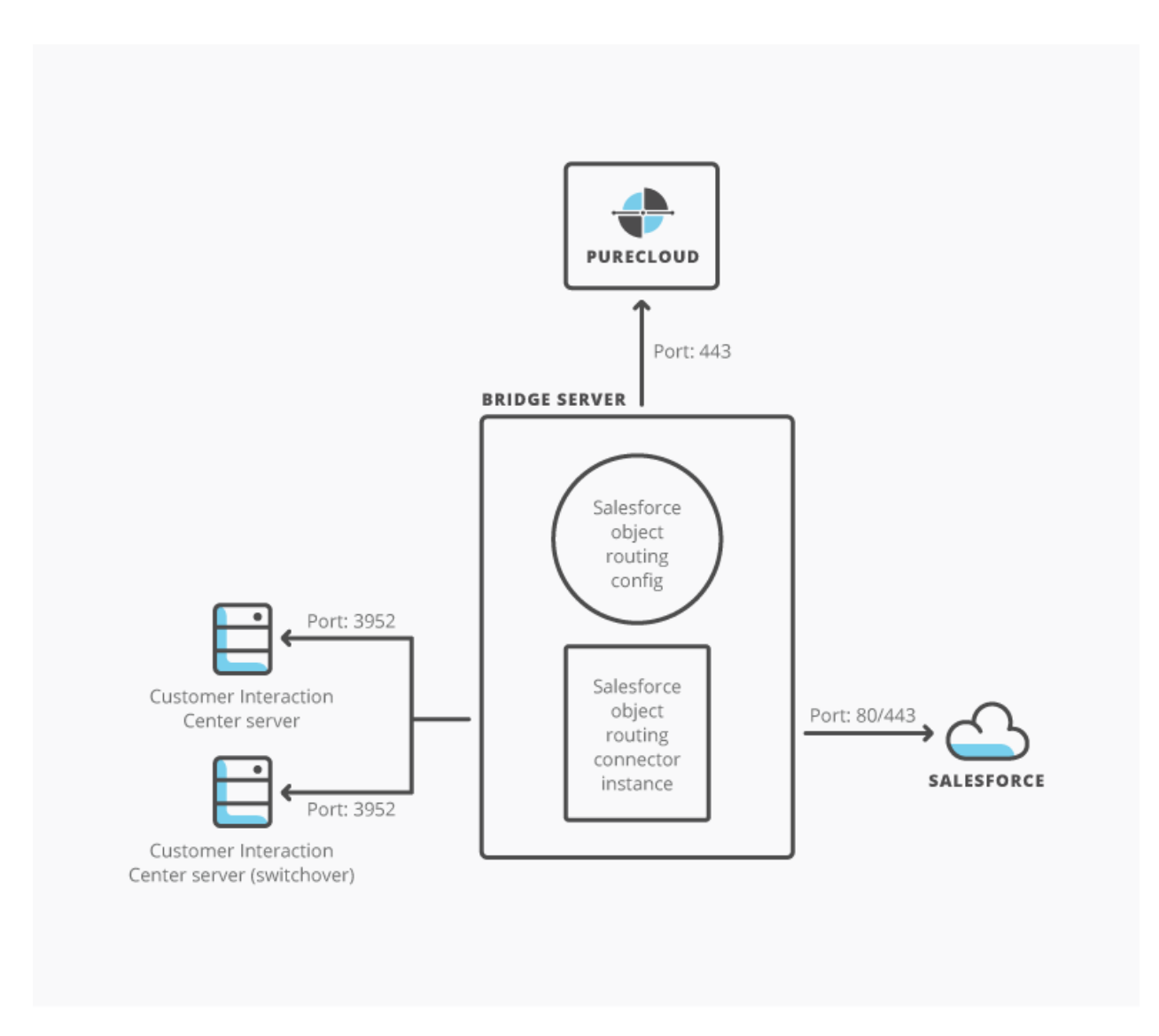

Networking components of the Salesforce Object Routing Connector

## **Get Started**

#### Access a purchased connector

To access the connector:

- 1. Use a web browser to open the Bridge Server page at <u>https://my.inin.com/products/Bridge/pages/default.aspx</u>.
- 2. If prompted to login, use OneLogin credentials.

#### Access a purchased connector

To access the connector:

- Use a web browser to open the Bridge Server page at <u>https://my.inin.com/products/Bridge/pages/default.aspx</u>.
- 2. If prompted to login, use OneLogin credentials.

## **Requirements for the Salesforce Object Routing Connector**

**Prerequisite:** Before setup, purchase the connector and then follow the <u>steps to access it</u> (login required).

#### PureCloud Bridge

- a PureCloud organization with a Bridge Server
- an instance of the connector configured for that Bridge Server
- login credentials set in the connector configuration
- all non-optional fields filled out in the connector configuration

**Note:** The year and release in the connector name indicates the minimum supported version of the CIC server. For example, a connector with 2015R2 in the name requires a CIC server that is 2015R2 or newer.

## CIC

- a running Customer Interaction Center (CIC) server
- a user with Modify, Monitor, View, and Search access for all Workgroup, Station, Lines, and User Queues in Interaction Administrator

Use this user for ICAdminUser in the connector configuration.

**Note:** Standard CIC agents do not need special permissions to use the Salesforce Object Routing Connector.

#### Salesforce

• Email-to-Case enabled in your Salesforce organization

Under Build in Salesforce, select **Customize** > **Cases** > **Email-to-Case**.

- a user with administrator rights in Salesforce who can:
  - o access the cases that the queue owns
  - o use the API

Use this user for SalesforceUser in the connector configuration.

- agents need:
  - o access to cases
  - to be members in a queue
  - o a Salesforce integration client (<u>PureConnect for Salesforce</u>)

#### Note: Salesforce agents can use the standard (default) user profile in Salesforce.

## Setup

## Set up the Salesforce Object Routing Connector PureCloud Bridge items

- 1. Install the PureCloud Bridge Server.
- 2. Add a Salesforce Object Routing Connector.
- 3. Configure the Salesforce Object Routing Connector.

#### Salesforce-side items

- 1. Install the managed package.
- 2. Install the Interactions Routing Queues tab.
- 3. Add queues to monitor.
- 4. Add skills-based routing (optional).

#### **CIC-side items**

1. Install the handler.

#### Set up the Salesforce Object Routing Connector

#### PureCloud Bridge items

- 1. Install the PureCloud Bridge Server.
- 2. Add a Salesforce Object Routing Connector.
- 3. <u>Configure the Salesforce Object Routing Connector</u>.

#### Salesforce-side items

- 1. Install the managed package.
- 2. Install the Interactions Routing Queues tab.
- 3. Add queues to monitor.
- 4. Add skills-based routing (optional).

#### **CIC-side items**

1. Install the handler.

#### Install the Bridge Server

Install the Bridge Server so you can begin adding connectors for various data systems.

#### **Prerequisites:**

- Machine (virtual machine recommended) for running the Bridge Server (see <u>PureCloud Bridge</u> <u>Server specifications</u>).
- Plan for handling connector credentials (Active Directory, Microsoft Exchange, and SharePoint integrations only)

- Plan for fault tolerance (know how many Bridge Servers you will install)
- If you plan to configure the Bridge Server and connectors behind a web proxy, complete the proxy server configuration before you install the Bridge Server.
- Make sure to apply all critical and important Windows updates before you install the Bridge Server.

#### Procedure:

- 1. Click Admin.
- 2. Under Integrations, click Bridge.
- 3. Click the **Servers** tab, then click **Add Server**.

| Bridge | Connectors | Servers | Actions |
|--------|------------|---------|---------|
|        | dd Server  |         |         |
| Serv   | or         | c       | tatue - |

4. Enter a name and optional description, then click **Save**.

| Add a New Bridge Server | ×           |
|-------------------------|-------------|
| Name *                  |             |
| Notes                   |             |
| Notes                   |             |
|                         | Cancel Save |

5. Click **Server Installer** to download the Bridge Server executable.

| My New Bridge Server Details                                                                  | Manage Servers / Server Details          |
|-----------------------------------------------------------------------------------------------|------------------------------------------|
| ← Back to servers                                                                             |                                          |
| Status: offline<br>Last Started:<br>Initially Paired:<br>Contract Version:<br>Server Version: | Server Installer<br>Logs<br>Memory dumps |

6. Under Pairing Token, click **Generate token**.

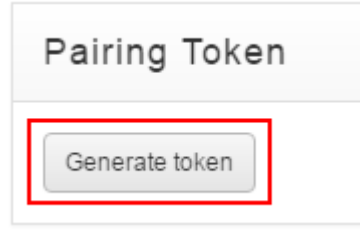

7. Copy the pairing token that appears to your clipboard or a text file.

| Generate token 84e6ece49140428c9c2062d76154c07516088f8bf4cc0c338c23b3cf1a6d2 <u>479</u> Co | Pairing Token                           |                           |
|--------------------------------------------------------------------------------------------|-----------------------------------------|---------------------------|
| 84e6ece49140428c9c2062d76154c07516088f8bf4cc0c338c23b3cf1a6d2 <u>479</u><br>Co             | Generate token                          |                           |
|                                                                                            | 84e6ece49140428c9c2062d76154c07516088f8 | of4cc0c338c23b3cf1a6d2479 |

- 8. Run the Bridge Server executable to start the installation wizard. Follow the prompts.
  - a. Select a destination folder.
  - b. Select your Amazon Web Services region.
  - c. Paste the token into the Token field.
  - d. If you are using a proxy server, type the proxy address in the Proxy Server field.
  - e. Select a service account based on your plan for handling the Bridge credentials:
    - If the connectors will receive credentials from the cloud through the Network Service, accept the default.
    - If the connectors will receive credentials from the Bridge Server domain account, type the account credentials. Make sure that the account credentials include the domain name before the user name (domain\username).
  - f. Click Install.

9. If you plan to install multiple instances of the Bridge Server for fault tolerance, repeat the previous steps to install the Bridge Server on other machines.

**Tip:** You can <u>upgrade a Bridge Server</u> when a message on the Servers tab of the Bridge page indicates that a new version of the server is available.

#### Add a Salesforce Object Routing Connector

**Note:** The year and release in the connector name indicates the minimum supported version of the CIC server. For example, a connector with 2015R2 in the name requires a CIC server that is 2015R2 or newer.

**Prerequisite:** Before setup, purchase the connector and then follow the <u>steps to access it</u> (login required).

To add a new connector group:

- 1. Click Admin.
- 2. Under Integrations, click Bridge.
- 3. Click the **Connectors** tab.
- 4. Click **Add**. A pop-up window appears.

## Add a new Connector

#### Name

Name

#### Description

Description

#### Choose a Plugin \*

| All Publishers    |              | \$<br>Publisher                          |
|-------------------|--------------|------------------------------------------|
|                   |              | <br>inin                                 |
| Search            |              | Name                                     |
|                   |              | <br>salesforcequeue-cic2015r2            |
| active-directory- | -connector   | Description                              |
| salesforcequeue   | -cic2015r2   | This connector automates the process of  |
| zendeskscreenr    | op-cic2015r2 | routing cases from Salesforce to CIC's   |
| 20100303010011    | 000001012    | ACD engine. The ACD engine intelligently |
|                   |              | queues these cases based on              |
|                   |              | predetermined criteria.                  |
|                   |              | Available Platforms                      |
|                   |              | win-x64: v15.2.0.116 (latest)            |
| « 1 »             |              |                                          |
| Platform *        | Version *    |                                          |
|                   |              |                                          |

15.2.0.116 🛊

Cancel

Save

a. Enter a name.

win-x64 🛊

The name must not contain any spaces but can include hyphens. This name appears as the Group Name on the Manage Connectors page.

Use unique names. Unique names differentiate multiple connector groups of the same connector type from one another. For example, if you create two connector groups for

the Salesforce Object Routing Connector, name them SalesforceORGroup1 and SalesforceORGroup2.

- b. Choose the connector you want from the list provided.
- c. Choose the Platform and Version.

By default, the latest version is selected.

5. Click Save.

**Note:** Upgrades to PureCloud and its connectors occur regularly. You can easily <u>upgrade an existing</u> <u>version</u> of the Salesforce Object Routing Connector.

#### **Configure the connector**

#### **Configure the Salesforce Object Routing Connector**

To use the Salesforce Object Routing Connector, add configuration properties, CIC and Salesforce credentials, and instances of the connector on the Connector Details page.

#### Note: Any configuration change requires a connector restart.

- 1. Access the Connector Details page.
- 2. Add configuration properties.
- 3. Add CIC credentials.
- 4. Add Salesforce credentials.
- 5. Add a connector instance.

#### **Configure the Salesforce Object Routing Connector**

To use the Salesforce Object Routing Connector, add configuration properties, CIC and Salesforce credentials, and instances of the connector on the Connector Details page.

#### Note: Any configuration change requires a connector restart.

- 1. Access the Connector Details page.
- 2. Add configuration properties.
- 3. Add CIC credentials.
- 4. Add Salesforce credentials.
- 5. Add a connector instance.

#### Access the Connector Details page

To use the Salesforce Object Routing Connector, add configuration properties, CIC and Salesforce credentials, and instances of the connector on the Connector Details page.

#### Note: Any configuration change requires a connector restart.

To access the Connector Details page:

1. Click Admin.

- 2. Under Integrations, click Bridge.
- 3. Click the **Connectors** tab.
- 4. Click an existing connector Group Name.

The Connector Details page appears.

#### **Configure the Salesforce Object Routing Connector**

To use the Salesforce Object Routing Connector, add configuration properties, CIC and Salesforce credentials, and instances of the connector on the Connector Details page.

#### Note: Any configuration change requires a connector restart.

- 1. Access the Connector Details page.
- 2. Add configuration properties.
- 3. Add CIC credentials.
- 4. Add Salesforce credentials.
- 5. Add a connector instance.

#### Add Configuration properties

To add configuration properties for the Salesforce Object Routing Connector:

- 1. Go to the Configuration section on the Connector Details page.
- 2. Add values for the following properties:

**PluginName**—The unique name (for example, salesforcequeue) given to the log file created for this connector.

**Note:** When running multiple connector instances on the same Bridge Server, make sure that the value for PluginName is unique for each connector group. The value for PluginName distinguishes the log files of the connector groups from one another.

**SalesforceUrl** (optional)—The Salesforce URL used to connect to the API. For a test organization, use https://test.salesforce.com. Otherwise, the service defaults to https://login.salesforce.com.

ICServerName—The name of the CIC server that the connector connects to.

**EnableAutoDisconnectOnReply**—Property that determines whether the interactions that were created as a result of the case are disconnected after an agent replies to a case Set to **true** to enable this property, **false** to disable it. By default, this property is set to true.

3. Click Save.

## Add CIC Credentials

To add CIC credentials:

- 1. Go to the **Credentials** section on the Connector Details page.
- 2. Under CIC Credentials, click **Change**. A pop-up window appears. Add information for the following fields:

**CIC Username**—Login ID for the CIC server.

**CIC Password**—Password for the CIC server.

3. Click **Update**.

#### Add Salesforce credentials

To add Salesforce credentials for the Salesforce Object Routing Connector:

- 1. Go to the **Credentials** section on the Connector Details page.
- 2. Under Salesforce Credentials, click **Change**. A pop-up window appears. Add information for the following fields:

**Salesforce Username**—Login ID for Salesforce. Use standard user profile as the minimum profile type.

**Salesforce Password**—Password for the Salesforce login ID.

**Salesforce Security Token**—API token generated for the Salesforce org, which resembles AS4DFA9SasdJas2HIasd1asdf.

3. Click Update.

#### Add a connector instance

- 1. In the Connector Details tab, click **Add Instance** in the Instances section.
- 2. Click **Set Server** to open the Set Server window.
- 3. Select a Bridge Server and click **Save**.
- 4. Click the Enabled button to **ON**, and then click **Yes** in the Enable Connector Instance window.
- 5. Click the **Start** button under Control to turn on the connector.
- 6. To create more instances, repeat these steps. If you installed more than one instance of the Bridge Server for fault tolerance, add extra instances of the connector.

#### Install the managed package for the Salesforce Object Routing Connector

The managed package contains all of the information needed for the Salesforce Object Routing Connector: the trigger, the custom object created from the trigger, and the PushTopic.

Download the managed package from Salesforce for a <u>production environment</u> or a <u>test environment</u>. Follow the on-screen instructions for installation.

#### Install the Interaction Routing Queues tab for the Salesforce Object Routing Connector

The Interaction Routing Queues tab allows you to tell the trigger which Salesforce queue names to monitor.

**Note:** For an interaction to be created from a case and routed to a queue, the case must go to a Salesforce queue specified on the Interaction Routing Queues page.

To add the Interaction Routing Queues tab:

1. In the left navigation pane under Build, select **Create** > **Tabs**.

- 2. In the Custom Object Tabs section, click New.
- 3. In the Object pulldown menu, select Interaction Routing Queues.
- 4. In the Tab Style pulldown menu, select any style.
- 5. In the Description text box, enter **Configure which queues to monitor for events**.

The following steps assume the use of the default settings. Change the standard Salesforce configuration options before clicking **Next** or **Save**.

- 6. Click Next.
- 7. Click Next.
- 8. Click Save.

Once installed, a tab for the Interaction Routing Queues page appears in the top navigation bar in Salesforce.

#### Add queues to monitor for the Salesforce Object Routing Connector

After you have installed the Interaction Routing Queues tab, map Salesforce queue names to CIC workgroup names. To map names, add Salesforce queue names and CIC workgroup names to the Interaction Routing Queues tab. The Salesforce Object Routing Connector monitors these Salesforce queues for cases and then routes the cases to these CIC workgroups.

**Note:** When using two Salesforce organizations, each organization must use different queue names in Salesforce and different workgroup names in CIC. Also, CIC workgroup members cannot belong to both organizations.

To add Salesforce queue names and CIC workgroup names in Salesforce:

- 1. Click Interaction Routing Queues.
- 2. Click New.
- 3. In the Salesforce Queue Name text box, add the <u>name of an existing Salesforce queue</u>. The name of the queue input in the Salesforce Queue Name text box must match the name of an existing queue in Salesforce. The matching is case-sensitive.
- 4. In the CIC Workgroup Name text box, add the name of an existing CIC workgroup.

The name of the workgroup input in the CIC Workgroup Name text box must match the name of an existing workgroup in CIC. The matching is case-sensitive.

**Note:** Specify the workgroup on the CIC server as an ACD workgroup so that cases are routed based on certain criteria such as the agents' availability or skills. Also, configure the workgroup so that members in the workgroup are able to accept email interactions.

5. Leave the QueueID text box blank.

The QueueID text box automatically populates with the ID of the Salesforce Queue Name when you click Save.

6. Click Save.

#### Add skills-based routing for the Salesforce Object Routing Connector

The connector can route messages with designated required skills (for example, language or product knowledge). Agents in the workgroup who have the skills then receive these messages.

# **Note:** Interactions route to agents with the designated skill regardless of proficiency or desire to use.

To set up skills-based routing:

- 1. Ensure that at a minimum your managed package is version 1.7.
- 2. Ensure that your handler is the latest version.
- 3. Check that the skills you want to use to route messages are set and assigned to users in Interaction Administrator.
- 4. Set the custom case field (ObjectRouting\_\_Skills\_\_c) in Salesforce during case creation. You can set the custom case field through the Salesforce API, through a before insert Salesforce trigger, or through other means. When setting field values:
  - Match the skill names used in Interaction Administrator.
  - Do not begin names with spaces.
  - Separate multiple skills with semicolons. Do not use the pipe | delimiter.
  - Limit skill names (including semicolons) to a total of 255 characters.

#### Install the handler for the Salesforce Object Routing Connector

To install the handler for the Salesforce Object Routing Connector, <u>download</u> the handler file (zipped .ihd file) and publish it to the CIC server.

#### Troubleshoot

#### **Troubleshoot the Salesforce Object Routing Connector**

- <u>Connector log files</u>
- <u>Server log files</u>
- Bridge Server outage
- <u>CIC server switchover</u>
- <u>Connector failed to start</u>
- No interaction is routed
- Unable to connect to the CIC server
- Unable to connect to the Salesforce server

#### **Connector log files**

The connector includes standard log files that record all events that have occurred in the execution of the programs. These files allow for tracking and diagnosis.

There are two types of connector log files:

- **ininbridgehost\_{X}**: these log files are created when the Bridge Server loads the connector.
- {connector group name}\_{X}.ininlog: these log files include both traces from connector and configuration loading, and any traces logged by the connector. These log files are created every day and each time the connector is restarted.

For copies of these log files:

- 1. Go to the Connector Details page.
  - a. Click Admin.
  - b. Under Integrations, click Bridge.
  - c. Click the **Connectors** tab.
  - d. Click the connector whose log files you want to view.
- 2. In the Instances section, click Logs.
- 3. Click Request connector logs.
- 4. Click a file to download. Both types of connector log files are included in the downloaded zip file.

#### Server log files

The Bridge Server includes its own logging system for logging information about the internals of the server. These log files contain low-level process details that can describe any problems with starting the server as a whole or with receiving messages. For example, if the Windows processes of the server do not start or there are no relevant traces in the connector log files, check the Bridge Server log files.

There are three types of server log files:

- **ininbridgeprocesslauncher.ininlog**: these log files record information about Bridge Server processes, such as crashes and restarts.
- **ininbridgeserver\_{X}.ininlog**: these log files include information about the management of the connectors and their processes.
- **ininbridgeservices\_{X}.ininlog**: these log files include information about communication between the Bridge Server and Amazon Web Services.

For copies of these log files:

- 1. Go to the Server Details page.
  - a. Click Admin.
  - b. Under Integrations, click Bridge.
  - c. Click the **Servers** tab.
  - d. Click the server whose log files you want to view.
- 2. Click Logs.

- 3. Click **Request server logs**.
- 4. Click a file to download.

#### **Bridge Server outage**

When the connector or Bridge Server goes down, no data is lost. The next time the connector starts, the connector processes any updates that were left unprocessed due to the outage.

#### **CIC** server switchover

A CIC server switchover requires having two CIC servers installed: one as the primary CIC server and another as the backup CIC server. When a CIC switchover occurs, the primary CIC server goes down and the backup CIC server becomes the new primary CIC server. The Bridge connector then creates a connection to the new primary CIC server.

#### **Connector failed to start**

#### Problem

The connector failed to start.

#### Causes

The connector can fail to start for the following reasons:

- The Salesforce user permissions are incorrect.
- The Salesforce credentials in the connector configuration are incorrect.
- The CIC credentials in the connector configurations are incorrect.
- Some other unspecified error occurred.

#### Solutions

- Confirm that the requirements for the <u>Salesforce user</u> with administrator rights have been met.
- Confirm the Salesforce credentials in the connector configuration.
- Confirm the <u>CIC credentials</u> in the connector configuration.
- Check the connector log files for information about errors.

#### No interaction is routed

#### Problem

A new object is created in Salesforce, but no interaction appears in the CIC queue.

#### Causes

This issue can stem from any number of problems in any of the components or configurations that the connector requires.

- Email-to-case in Salesforce is not assigned to go to the user or queue set in your Interaction Routing Queues tab.
- No agent in queue has the skill assigned to the interaction.
- >An interaction for the object already exists.

If an interaction exists and is active, a new interaction is not created.

#### Solutions

- Confirm that the settings in Case Assignment Rule and the Interaction Routing Queues tab in Salesforce go to the same user or queue.
- Check the ACD Wait Reason in IC Business Manager.

The ACD Wait Reason column on the Agent or Workgroup Queue states if there are no available agents with the skill. If no available agents have the skill, then the interaction is not routed.

• Confirm that an interaction exists.

Check the Salesforcequeue log file for the following note-level trace. The default location for this file is C:\Program Files\Interactive Intelligence\Bridge Server\logs.

An existing interaction was found related to object, no new interactions will be created for this object, object ID: (...)

- If an interaction does not exist, narrow down the reason for the issue.
  - 1. Check the Observer log file on the connector configuration page for errors or warnings.
  - 2. Check the server-generated log file on the connector configuration page for the connector for errors or warnings.
  - 3. Check the individual connector log files in >C:\Program Files\Interactive Intelligence\Bridge Server\logs.
    - a. Confirm that a log file exists with the connector's name as the file name.
    - b. Look for any error or warning messages that indicate a problem.
    - c. Confirm that the object was detected. For example, look for an entry in the Salesforcequeue log file that is similar to the following: "PollingAgent.Poll : Received a polling event".
    - d. Confirm that the object data looks correct. For example, look for an entry in the Salesforcequeue log file that is similar to the following. This entry also shows the payload that represents the object.

"PollingAgent.HandlePollingResult : The request was successful".

e. Confirm that an attempt was made to create the interaction from the object.

```
"IceLibInteractionManager.CreateEmailInteraction : Creating email interaction with sender".
```

f. Confirm that the interaction was successfully created.

```
"IceLibInteractionManager.CreateEmailInteraction : Email interaction (...) was successfully created."
```

g. Confirm that the interaction was transferred to a workgroup.

```
"IceLibInteractionManager.CreateEmailInteraction :
Transferring email interaction (...) to target workgroup
(...)", and then look for
"IceLibInteractionManager.CreateEmailInteraction : Email
Interaction ... was successfully transferred."
```

h. Finally, confirm that the connector received a notification that the interaction was successfully created with an ID.

"SalesforceQueuePlugin.OnMessageReceived : Created Interaction with Id: 100154078860131210".

#### Unable to connect to the CIC server

#### Problem

The connector is unable to connect to the CIC server.

#### Causes

This issue is typically due to invalid or missing server credentials in the connector configuration. However, this issue can also be due to security settings blocking network traffic or to an outage of the CIC server.

#### Solutions

- Confirm the connector configuration settings.
  - o ICServerName: name of the CIC server that the connector connects to
  - **CIC Username**: login ID for the CIC server
  - o **CIC Password**: password for the CIC server

• If the issue is not due to incorrect configuration settings, confirm that the connection to the CIC server was successful.

Check the Salesforcequeue log file for the following configurations. The default location for this file is C:\Program Files\Interactive Intelligence\Bridge Server\logs.

ICConnectionManager.SessionConnectionStateChanged : CIC connection state
has changed to 'Attempting'. Message: 'Connecting to Interaction Center.'.
Reason: 'LogOn'.

```
ICConnectionManager.SessionConnectionStateChanged : CIC connection state has changed to 'Up'. Message: 'Successfully connected to Interaction Center.'. Reason: 'LogOn'.
```

If these messages exist, the connection was successful.

If they do not exist, the connection was not successful. Check the security settings and <u>firewall</u> <u>permissions</u> for your network connection.

#### Unable to connect to the Salesforce server

#### Problem

The connector is unable to connect to the Salesforce server.

#### Causes

This issue is typically due to invalid or missing server credentials in the connector configuration. However, this issue can also be due to security settings blocking network traffic or to an outage of the Salesforce server.

#### Solutions

- Confirm the connector configuration settings.
  - Salesforce Username: login ID for Salesforce

Use the standard user profile as the minimum profile type.

- o Salesforce Password: password for the Salesforce login ID
- Salesforce Security Token: API token generated for the Salesforce org, which resembles AS4DFA9SasdJas2Hlasd1asdf.
- If the issue is not due to incorrect configurations, confirm that the connection to the connector was successful. Check the Interactive Intelligence log file for the following. The default location for this file is C:\Program Files\Interactive Intelligence\Bridge Server\logs.

SalesforceQueuePlugin.ConnectToSalesforce : Connecting to Salesforce User: [Salesforce administrator's user email address] Connection.Connect : Attempting to connect to Salesforce with user:

```
Connection.Connect : Successfully connected to 
https://na15.salesforce.com/services/Soap/u/27.0/..., is password 
expired?False
```

- If these messages exist, the connection was successful.
- If they do not exist, the connection was not successful. Check the security settings and <u>firewall</u> <u>permissions</u> for your network connection.

#### **Troubleshoot the Salesforce Object Routing Connector**

- <u>Connector log files</u>
- <u>Server log files</u>
- Bridge Server outage
- <u>CIC server switchover</u>
- <u>Connector failed to start</u>
- <u>No interaction is routed</u>
- Unable to connect to the CIC server
- <u>Unable to connect to the Salesforce server</u>

#### **Connector log files**

The connector includes standard log files that record all events that have occurred in the execution of the programs. These files allow for tracking and diagnosis.

There are two types of connector log files:

- **ininbridgehost\_{X}**: these log files are created when the Bridge Server loads the connector.
- {connector group name}\_{X}.ininlog: these log files include both traces from connector and configuration loading, and any traces logged by the connector. These log files are created every day and each time the connector is restarted.

For copies of these log files:

- 1. Go to the Connector Details page.
  - a. Click Admin.
  - b. Under Integrations, click Bridge.
  - c. Click the **Connectors** tab.

- d. Click the connector whose log files you want to view.
- 2. In the Instances section, click Logs.
- 3. Click Request connector logs.
- 4. Click a file to download. Both types of connector log files are included in the downloaded zip file.

#### Server log files

The Bridge Server includes its own logging system for logging information about the internals of the server. These log files contain low-level process details that can describe any problems with starting the server as a whole or with receiving messages. For example, if the Windows processes of the server do not start or there are no relevant traces in the connector log files, check the Bridge Server log files.

There are three types of server log files:

- **ininbridgeprocesslauncher.ininlog**: these log files record information about Bridge Server processes, such as crashes and restarts.
- **ininbridgeserver\_{X}.ininlog**: these log files include information about the management of the connectors and their processes.
- **ininbridgeservices\_{X}.ininlog**: these log files include information about communication between the Bridge Server and Amazon Web Services.

For copies of these log files:

- 1. Go to the Server Details page.
  - a. Click Admin.
  - b. Under Integrations, click Bridge.
  - c. Click the Servers tab.
  - d. Click the server whose log files you want to view.
- 2. Click Logs.
- 3. Click Request server logs.
- 4. Click a file to download.

#### Bridge Server outage

When the connector or Bridge Server goes down, no data is lost. The next time the connector starts, the connector processes any updates that were left unprocessed due to the outage.

#### **CIC** server switchover

A CIC server switchover requires having two CIC servers installed: one as the primary CIC server and another as the backup CIC server. When a CIC switchover occurs, the primary CIC server goes down and

the backup CIC server becomes the new primary CIC server. The Bridge connector then creates a connection to the new primary CIC server.

## **Connector failed to start**

#### Problem

The connector failed to start.

#### Causes

The connector can fail to start for the following reasons:

- The Salesforce user permissions are incorrect.
- The Salesforce credentials in the connector configuration are incorrect.
- The CIC credentials in the connector configurations are incorrect.
- Some other unspecified error occurred.

#### Solutions

- Confirm that the requirements for the <u>Salesforce user</u> with administrator rights have been met.
- Confirm the <u>Salesforce credentials</u> in the connector configuration.
- Confirm the <u>CIC credentials</u> in the connector configuration.
- Check the connector log files for information about errors.

#### No interaction is routed

#### Problem

A new object is created in Salesforce, but no interaction appears in the CIC queue.

#### Causes

This issue can stem from any number of problems in any of the components or configurations that the connector requires.

- Email-to-case in Salesforce is not assigned to go to the user or queue set in your Interaction Routing Queues tab.
- No agent in queue has the skill assigned to the interaction.
- >An interaction for the object already exists.

If an interaction exists and is active, a new interaction is not created.

#### Solutions

- Confirm that the settings in Case Assignment Rule and the Interaction Routing Queues tab in Salesforce go to the same user or queue.
- Check the ACD Wait Reason in IC Business Manager.

The ACD Wait Reason column on the Agent or Workgroup Queue states if there are no available agents with the skill. If no available agents have the skill, then the interaction is not routed.

• Confirm that an interaction exists.

Check the Salesforcequeue log file for the following note-level trace. The default location for this file is C:\Program Files\Interactive Intelligence\Bridge Server\logs.

An existing interaction was found related to object, no new interactions will be created for this object, object ID: (...)

- If an interaction does not exist, narrow down the reason for the issue.
  - 1. Check the Observer log file on the connector configuration page for errors or warnings.
  - 2. Check the server-generated log file on the connector configuration page for the connector for errors or warnings.
  - 3. Check the individual connector log files in >C:\Program Files\Interactive Intelligence\Bridge Server\logs.
    - a. Confirm that a log file exists with the connector's name as the file name.
    - b. Look for any error or warning messages that indicate a problem.
    - c. Confirm that the object was detected. For example, look for an entry in the Salesforcequeue log file that is similar to the following: "PollingAgent.Poll : Received a polling event".
    - d. Confirm that the object data looks correct. For example, look for an entry in the Salesforcequeue log file that is similar to the following. This entry also shows the payload that represents the object.

"PollingAgent.HandlePollingResult : The request was successful".

e. Confirm that an attempt was made to create the interaction from the object.

"IceLibInteractionManager.CreateEmailInteraction : Creating email interaction with sender".

f. Confirm that the interaction was successfully created.

"IceLibInteractionManager.CreateEmailInteraction : Email interaction (...) was successfully created."

g. Confirm that the interaction was transferred to a workgroup.

```
"IceLibInteractionManager.CreateEmailInteraction :
Transferring email interaction (...) to target workgroup
(...)", and then look for
"IceLibInteractionManager.CreateEmailInteraction : Email
Interaction ... was successfully transferred."
```

h. Finally, confirm that the connector received a notification that the interaction was successfully created with an ID.

```
"SalesforceQueuePlugin.OnMessageReceived : Created Interaction with Id: 100154078860131210".
```

#### Unable to connect to the CIC server

#### Problem

The connector is unable to connect to the CIC server.

#### Causes

This issue is typically due to invalid or missing server credentials in the connector configuration. However, this issue can also be due to security settings blocking network traffic or to an outage of the CIC server.

#### Solutions

- Confirm the connector configuration settings.
  - o ICServerName: name of the CIC server that the connector connects to
  - **CIC Username**: login ID for the CIC server
  - CIC Password: password for the CIC server
- If the issue is not due to incorrect configuration settings, confirm that the connection to the CIC server was successful.

Check the Salesforcequeue log file for the following configurations. The default location for this file is C:\Program Files\Interactive Intelligence\Bridge Server\logs.

```
ICConnectionManager.SessionConnectionStateChanged : CIC connection state has changed to 'Attempting'. Message: 'Connecting to Interaction Center.'. Reason: 'LogOn'.
```

```
ICConnectionManager.SessionConnectionStateChanged : CIC connection state has changed to 'Up'. Message: 'Successfully connected to Interaction Center.'. Reason: 'LogOn'.
```

If these messages exist, the connection was successful.

If they do not exist, the connection was not successful. Check the security settings and <u>firewall</u> <u>permissions</u> for your network connection.

#### Unable to connect to the Salesforce server

#### Problem

The connector is unable to connect to the Salesforce server.

#### Causes

This issue is typically due to invalid or missing server credentials in the connector configuration. However, this issue can also be due to security settings blocking network traffic or to an outage of the Salesforce server.

#### Solutions

- Confirm the connector configuration settings.
  - Salesforce Username: login ID for Salesforce

Use the standard user profile as the minimum profile type.

- o Salesforce Password: password for the Salesforce login ID
- Salesforce Security Token: API token generated for the Salesforce org, which resembles AS4DFA9SasdJas2Hlasd1asdf.
- If the issue is not due to incorrect configurations, confirm that the connection to the connector was successful. Check the Interactive Intelligence log file for the following. The default location for this file is C:\Program Files\Interactive Intelligence\Bridge Server\logs.

SalesforceQueuePlugin.ConnectToSalesforce : Connecting to Salesforce User: [Salesforce administrator's user email address]

Connection.Connect : Attempting to connect to Salesforce with user:

Connection.Connect : Successfully connected to https://na15.salesforce.com/services/Soap/u/27.0/..., is password expired?False

- If these messages exist, the connection was successful.
- If they do not exist, the connection was not successful. Check the security settings and <u>firewall</u> permissions for your network connection.

## **Copyright and Trademark Information**

Interaction Dialer and Interaction Scripter are registered trademarks of Genesys Telecommunications Laboratories, Inc. The foregoing products are ©2000-2017 Genesys Telecommunications Laboratories, Inc. All rights reserved.

*Messaging Interaction Center* and *MIC* are trademarks of Genesys Telecommunications Laboratories, Inc. The foregoing products are ©2001-2017 Genesys Telecommunications Laboratories, Inc. All rights reserved.

Interaction Director is a registered trademark of Genesys Telecommunications Laboratories, Inc. *e-FAQ Knowledge Manager* and Interaction Marquee are trademarks of Genesys Telecommunications Laboratories, Inc. The foregoing products are ©2002-2017 Genesys Telecommunications Laboratories, Inc. All rights reserved.

*Interaction Conference* is a trademark of Genesys Telecommunications Laboratories, Inc. The foregoing products are ©2004-2017 Genesys Telecommunications Laboratories, Inc. All rights reserved.

Interaction SIP Proxy and Interaction EasyScripter are trademarks of Genesys Telecommunications Laboratories, Inc. The foregoing products are ©2005-2017 Genesys Telecommunications Laboratories, Inc. All rights reserved.

*Interaction Gateway* is a registered trademark of Genesys Telecommunications Laboratories, Inc. *Interaction Media Server* is a trademark of Genesys Telecommunications Laboratories, Inc. The foregoing products are ©2006-2017 Genesys Telecommunications Laboratories, Inc. All rights reserved.

*Interaction Desktop* is a trademark of Genesys Telecommunications Laboratories, Inc. The foregoing products are ©2007-2017 Genesys Telecommunications Laboratories, Inc. All rights reserved.

Interaction Process Automation, Deliberately Innovative, Interaction Feedback, and Interaction SIP Station are registered trademarks of Genesys Telecommunications Laboratories, Inc. The foregoing products are ©2009-2017 Genesys Telecommunications Laboratories, Inc. All rights reserved.

*Interaction Analyzer* is a registered trademark of Genesys Telecommunications Laboratories, Inc. *Interaction Web Portal* and *IPA* are trademarks of Genesys Telecommunications Laboratories, Inc. The foregoing products are ©2010-2017 Genesys Telecommunications Laboratories, Inc. All rights reserved.

*Spotability* is a trademark of Genesys Telecommunications Laboratories, Inc. ©2011-2017. All rights reserved.

Interaction Edge, CaaS Quick Spin, Interactive Intelligence Marketplace, Interaction SIP Bridge, and Interaction Mobilizer are registered trademarks of Genesys Telecommunications Laboratories, Inc. Interactive Intelligence Communications as a Service<sup>™</sup> and Interactive Intelligence CaaS<sup>™</sup> are trademarks or service marks of Genesys Telecommunications Laboratories, Inc. The foregoing products are ©2012-2017 Genesys Telecommunications Laboratories, Inc. All rights reserved.

Interaction Speech Recognition and Interaction Quality Manager are registered trademarks of Genesys Telecommunications Laboratories, Inc. *Bay Bridge Decisions* and *Interaction Script Builder* are trademarks of Genesys Telecommunications Laboratories, Inc. The foregoing products are ©2013-2017 Genesys Telecommunications Laboratories, Inc. All rights reserved.

*Interaction Collector* is a registered trademark of Genesys Telecommunications Laboratories, Inc. *Interaction Decisions* is a trademark of Genesys Telecommunications Laboratories, Inc. The foregoing products are ©2013-2017 Genesys Telecommunications Laboratories, Inc. All rights reserved. *Interactive Intelligence Bridge Server* and *Interaction Connect* are trademarks of Genesys Telecommunications Laboratories, Inc. The foregoing products are ©2014-2017 Genesys Telecommunications Laboratories, Inc. All rights reserved.

The veryPDF product is ©2000-2017 veryPDF, Inc. All rights reserved.

This product includes software licensed under the Common Development and Distribution License (6/24/2009). We hereby agree to indemnify the Initial Developer and every Contributor of the software licensed under the Common Development and Distribution License (6/24/2009) for any liability incurred by the Initial Developer or such Contributor as a result of any such terms we offer. The source code for the included software may be found at <u>http://wpflocalization.codeplex.com</u>.

A database is incorporated in this software which is derived from a database licensed from Hexasoft Development Sdn. Bhd. ("HDSB"). All software and technologies used by HDSB are the properties of HDSB or its software suppliers and are protected by Malaysian and international copyright laws. No warranty is provided that the Databases are free of defects, or fit for a particular purpose. HDSB shall not be liable for any damages suffered by the Licensee or any third party resulting from use of the Databases.

Other brand and/or product names referenced in this document are the trademarks or registered trademarks of their respective companies.

#### DISCLAIMER

GENESYS TELECOMMUNICATIONS LABORATORIES (GENESYS) HAS NO RESPONSIBILITY UNDER WARRANTY, INDEMNIFICATION OR OTHERWISE, FOR MODIFICATION OR CUSTOMIZATION OF ANY GENESYS SOFTWARE BY GENESYS, CUSTOMER OR ANY THIRD PARTY EVEN IF SUCH CUSTOMIZATION AND/OR MODIFICATION IS DONE USING GENESYS TOOLS, TRAINING OR METHODS DOCUMENTED BY GENESYS.

Genesys Telecommunications Laboratories, Inc. 2001 Junipero Serra Boulevard Daly City, CA 94014 Telephone/Fax (844) 274-5992 www.genesys.com

## Revisions

#### CIC 2018 R1

- Added Copyright and Trademark Information topic.
- Added this Revisions topic.
- Applied Genesys styling and terminology.